ERV Wired remote controller MWR-VH12N

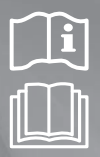

## ERV(Energy Recovery Ventilator) installation manual

## imagine the possibilities

Thank you for purchasing this Samsung product.

## SAMSUNG

## Contents

#### PREPARATION

| Safety Precautions                                             |
|----------------------------------------------------------------|
| Before installing ERV wired remote controller                  |
| INSTALLATION                                                   |
| Installing the ERV wired remote controller                     |
| Using installation/service mode of ERV wired remote controller |

## **Safety Precautions**

This installation manual explains how to install a ERV Wired Remote Controller connected to the indoor unit of your system air conditioner.

Please read this manual thoroughly before installing the product.

(Please refer to appropriate installation for any optional product installation.)

| Hazards or unsafe practices that may result in severe personal injury or death.                  |
|--------------------------------------------------------------------------------------------------|
| Hazards or unsafe practices that may result in <b>minor personal injury or property damage</b> . |

## 

#### Contact a service center for installation.

Potential risk of malfunction, water leak, electric shock and fire.

#### Install the product with proper power supply.

Potential risk of fire or product damage.

#### Consult the place of purchase or a contact center to disassemble or repair the product.

Potential risk of malfunction, electric shock, or fire.

## The electric work must be done by qualified person according to national wiring regulations and installation guide.

If an unauthorized person performs the installation, any resulting defects can cause malfunctions, electrical shocks, or fire accidents.

#### Install the product on a hard and even place that can support its weight.

▶ If the place cannot support its weight, the product may fall down and it may cause product damage.

#### Do not move or reinstall the product on your discretion.

Potential risk of electric shock or fire.

#### Check if the installation work is done correctly according to the installation manual.

▶ Incorrect installation may cause electric shock or fire.

When you want to dispose your Wired Remote Controller, ask the service center.

## **Safety Precautions**

## 

#### Do not install the product where there's combustible gas.

Potential risk of fire and explosion.

#### Ensure no water gets into the Wired Remote Controller.

Potential risk of electric shock or fire.

## Install the air conditioner away from direct exposure to sunlight, in room temperature range of 0 °C(32 °F)~39 °C(102 °F).

▶ Potential risk of electric shock or malfunction.

#### Do not handle the product with sharp objects.

▶ Potential risk of electric shock or product damage.

#### Do not install the product in areas exposed to oil or vapor.

Potential risk of product damage or malfunction.

#### Do not put undue stress on the power cable.

Potential risk of broken cable and fire.

#### Do not install the product in areas with frequent use of acid or alkali spray.

Potential risk of electric shock or product malfunction

#### Do not connect power cable to a communication terminal.

Potential risk of fire.

## Be cautious not to interfere any other electrical devices if the product is installed in a place such as hospital.

▶ Potential risk of product malfunction.

## Before installing ERV wired remote controller

## Accessories

| ERV wired<br>remote controller<br>(1)                                            | Cable tie (2) | Cable clamp (2) | M4X16 screw<br>(2)                              | User manual (1) | Installation<br>manual (1) | U terminal (3) |  |  |  |
|----------------------------------------------------------------------------------|---------------|-----------------|-------------------------------------------------|-----------------|----------------------------|----------------|--|--|--|
| $\begin{array}{ c c c c c c c c c c c c c c c c c c c$                           | <u>6</u>      |                 | () <b>,,,,,,,,</b> ,,,,,,,,,,,,,,,,,,,,,,,,,,,, | $\square$       | $\Box$                     | Z              |  |  |  |
| • The ERV wired remote controller should be installed by an installation expert. |               |                 |                                                 |                 |                            |                |  |  |  |

- caution Check and confirm the power is off before installing ERV wired remote controller.
  - Install the ERV wired remote controller cables in accordance with the electrical wiring rules, and allow it to pass through the inner area of the wall so that other people can't reach it.

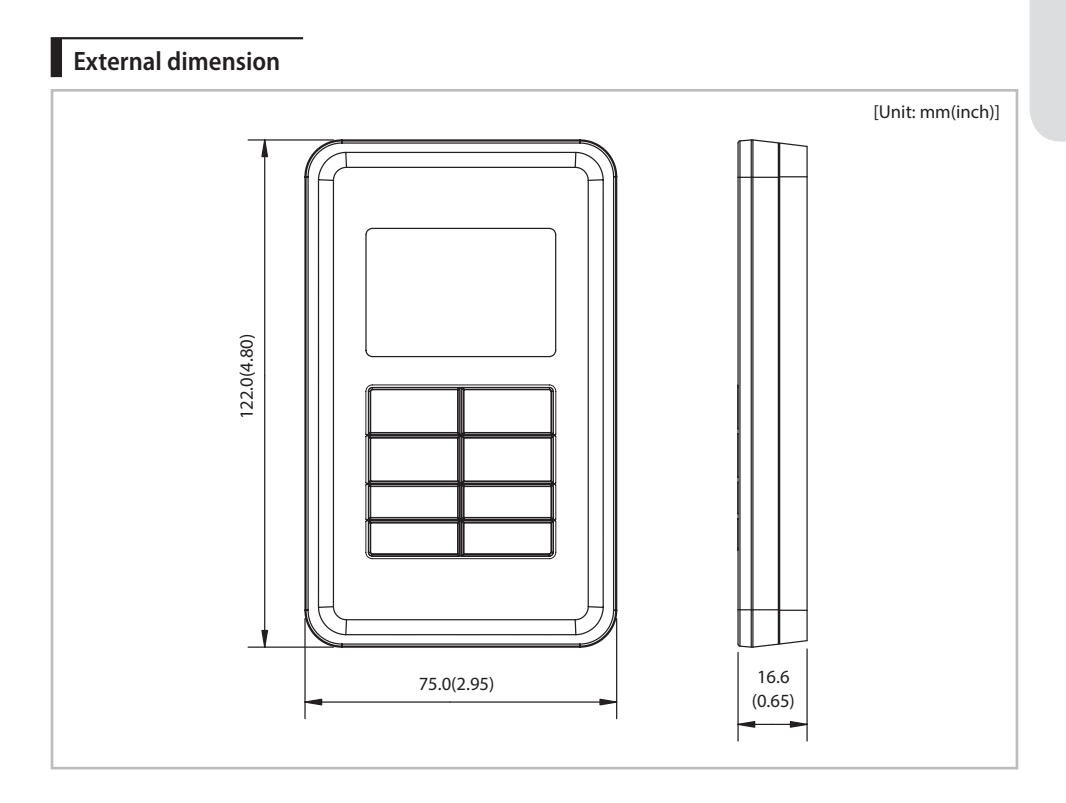

## Installation procedure

- 1. Push up the bottom part of the ERV wired remote controller's front cover to disassemble the front cover from the mounting plate.
  - ERV wired remote controller can be opened in the sliding way. (Hold the front cover and then lift it up to disassemble the front cover.)

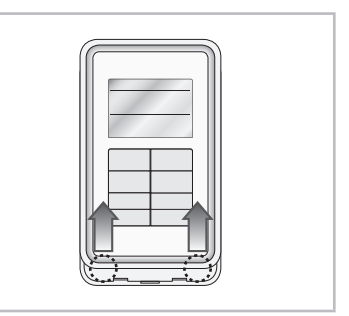

- 2. Fix the mounting plate of the ERV wired remote controller on the wall with 2 screws.
- 3. Connect the F3, F4 of PCB terminal in ERV to F3, F4 of ERV wired remote controller terminal.
- 4. Arrange the connected communication wires correctly depending on the installation condition.
  - When the ERV wired remote controller is embedded on the wall: Make the wire go through the hole in the center of the mounting plate.
  - When the ERV wired remote controller is installed on the wall: Remove the thin parts on the front and mounting plate to make the wires go through as seen in the picture.

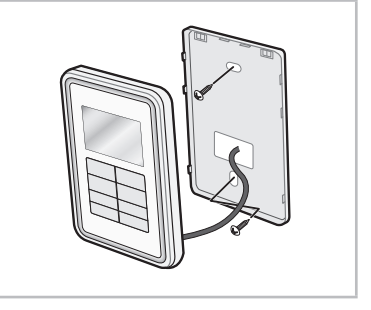

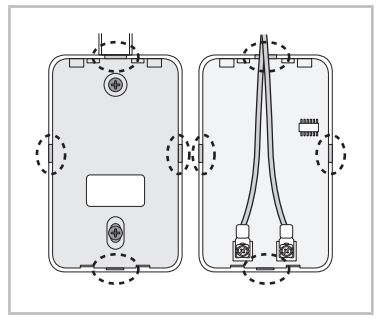

 When the wire is extended from the upper side of the ERV wired remote controller and covered with a protection tube: Remove the contact point of the protection tube about 1 cm or more so that the front cover can be assembled without a problem.

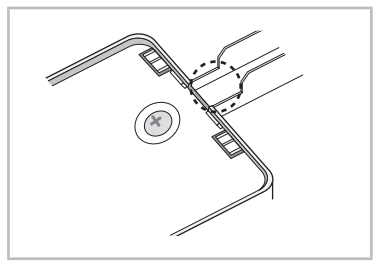

5. Reassemble the ERV wired remote controller.

- Aution · When installing the ERV wired remote controller by using a wire longer than 10 m, you must install the communication wire of the ERV wired remote controller and the AC power cable separately. (Electrical interference can cause your ERV wired remote controller to malfunction.)
  - When installing your ERV wired remote controller on the wall, consider the size of the wire hole, and select a wire with a proper thickness.
  - Wire that is connectable to ERV wired remote controller PCB.
    - If you install the ERV wired remote controller by embedding it on the wall, install it according to U-terminal cable specification.
    - If you install the ERV wired remote controller by using two pieces of PVC wire, remove the 30 cm of the sheath of the cable and install it only with the two pieces of wires. (Recommended specification: AWG21)
  - The followings are the specs of the compressed U terminal connectable to your ERV wired remote controller PCB.

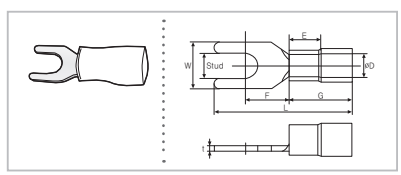

| Ra<br>Permit | nge of<br>tted Wires                    | Rated<br>Size                           | Stud Size     | ze Basic Size [mm (inch)] |                 |                  |                 |                 |                 |                  |
|--------------|-----------------------------------------|-----------------------------------------|---------------|---------------------------|-----------------|------------------|-----------------|-----------------|-----------------|------------------|
| AWG          | mm <sup>2</sup><br>(inch <sup>2</sup> ) | mm <sup>2</sup><br>(inch <sup>2</sup> ) | mm<br>(inch)  | t øD G E F W L            |                 |                  |                 |                 |                 |                  |
| 22~16        | 0.25~1.65<br>(0.0003 ~<br>0.0025)       | 1.5<br>(0.0023)                         | 3<br>(0.1181) | 0.7<br>(0.0275)           | 3.8<br>(0.1496) | 10.0<br>(0.3937) | 4.5<br>(0.1771) | 6.5<br>(0.2559) | 6.0<br>(0.2362) | 21.2<br>(0.8346) |

\* Maximum distance for connecting communication and power cable: 100 m(328.08 ft)

• Screws on the PCB terminal must be tightened with less than 6N-cm tightening torque. If the tightening torque is greater, it may damage the screw thread.

Tracking ERVs from the ERV wired remote controller Displays tracking function Displays the total number of units searched

- 1. Tracking of your ERV wired remote controller automatically starts when you turn on the power after installation.
- 2. If you want to perform tracking again after installation, press the Fan speed and  $\checkmark$  buttons at the same time for more than five seconds.
  - The system is reset, and tracking starts again.

<u>/!</u>\

- 3. During the tracking, the total number of currently searched products is displayed.
- 4. It may take about 5 minutes at initial installation or when you re-set the master setting.

• If you want to perform system reset of ERV wired remote controller, press the Fan speed and  $\checkmark$  buttons at the same time for more than five seconds. Caution

### Individual control with your ERV wired remote controller

#### When a upper controller is not connected

Individual control means that you are using one ERV wired remote controller to control one ERV.

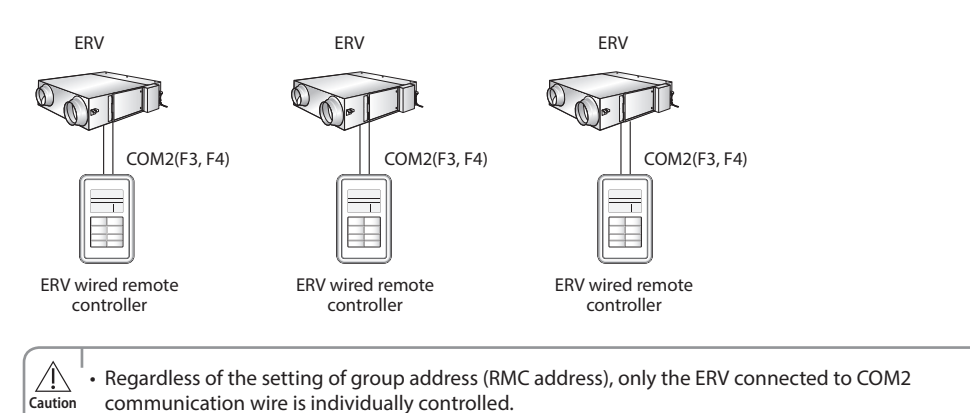

#### When a upper controller is connected

communication wire is individually controlled.

Caution

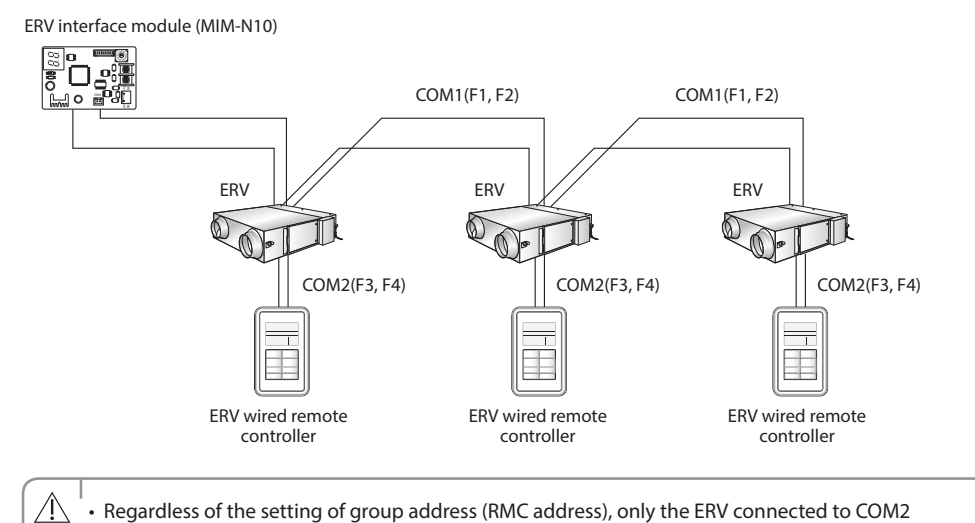

02 INSTALLATION

#### Group control with your ERV wired remote controller

Group control means that you are using one ERV wired remote controller to control two or more ERVs at the same time.

#### 1. Using one ERV wired remote controller to control three ERVs.

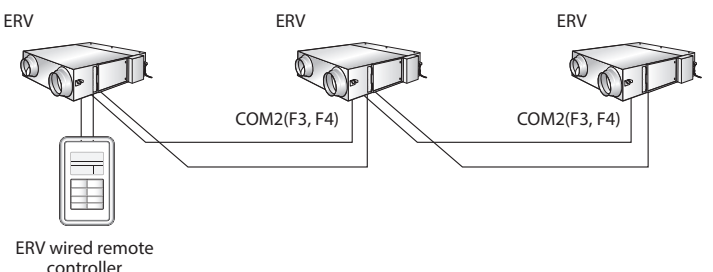

2. Using one ERV wired remote controller to control ERVs connected to other ERV repeaters in a group.

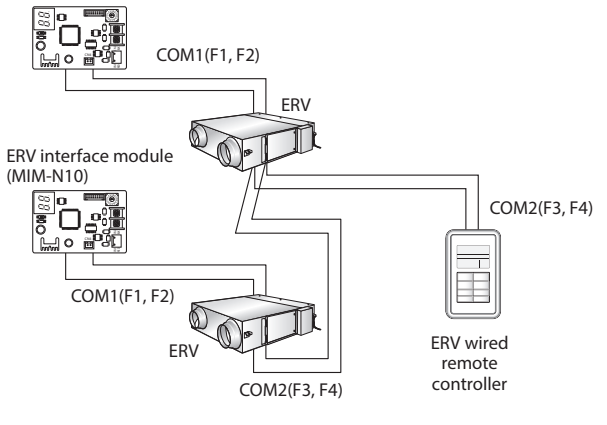

ERV interface module (MIM-N10)

- A Regardless of the setting of group address (RMC address), only the ERVs connected to COM2 communication wire are controlled in a group.
  - You can control the maximum of 16 ERVs as a group.
  - When ERVs of other ERV repeaters are controlled in a group, address of each ERV must be set differently.

# 02 INSTALLATION

## Controlling 2-Remote controller

2-Remote controller means controlling one ERV or one group of ERVs with two remote controllers.

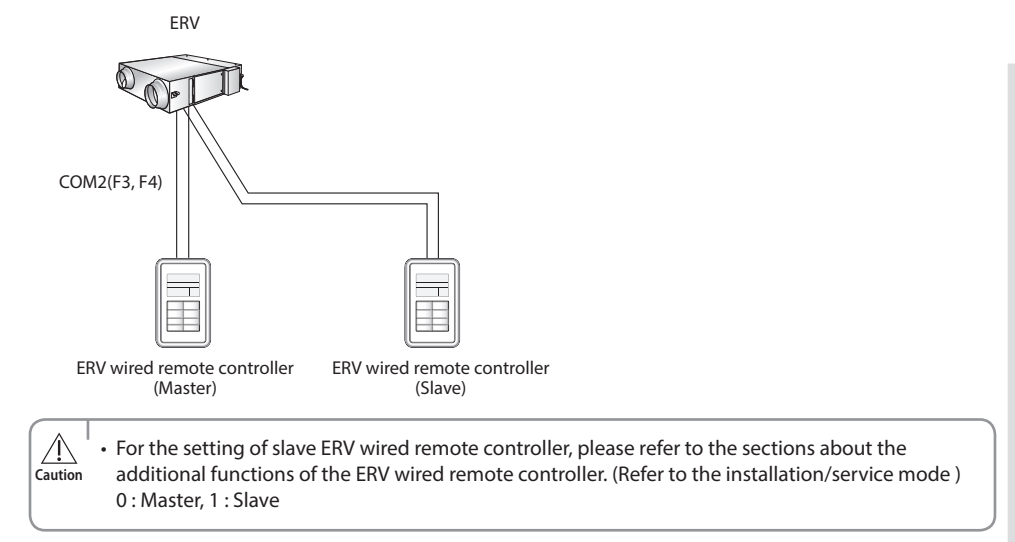

## Initializing the ERV wired remote controller communication

ERV wired remote controller must be initialized if installation status changes. When the number of ERVs/indoor units or their address is changed

Press the Fan speed and  $\checkmark$  buttons at the same time for more than five seconds.

► Your ERV wired remote controller is initialized, and the device searches for the indoor units/ERVs connected to your ERV wired remote controller again.

| Range Hood<br>Central Exter<br>Heat-EX By-P<br>hr min | Image: Constraint of the second second se |  |
|-------------------------------------------------------|----------------------------------------------------------------------------------------------------|--|
| Ċ                                                     | Fan Speed                                                                                                    |  |
| Mode                                                  | Away<br>Filter Reset (3sec)                                                                                                    |  |
| Timer                                                 | ^                                                                                                    |  |
| Set<br>Cancel (3sec)                                  | ∠ Juu                                                                                                    |  |
|                                                       |                                                                                                    |  |
|                                                       |                                                                                                    |  |

## Errors displayed on the ERV wired remote controller

Error codes for the ERV wired remote controller or the products connected to the ERV wired remote controller are displayed on the LCD display.

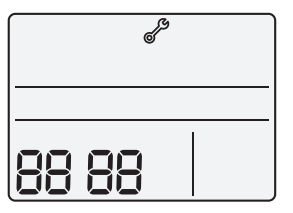

LCD Display

#### When an error occurs in indoor/outdoor units (Product group display: A20)

The product address for the error is displayed, followed by the error code. Example : Error 101 occurs for Indoor Unit 10 (decimal number)

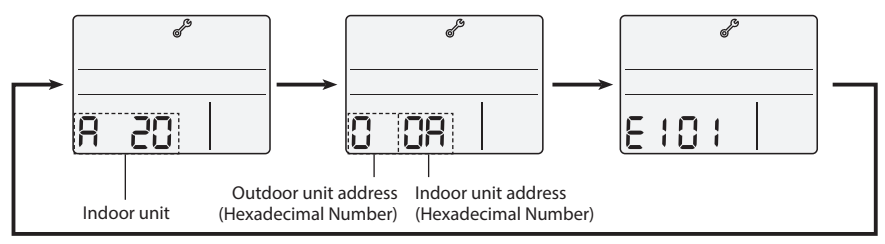

#### When an error occurs in ERVs or ERV repeaters (Product Group Display: b30)

The product address for the error is displayed, followed by the error code. Example : Error 101 occurs for ERV 10 (decimal number)

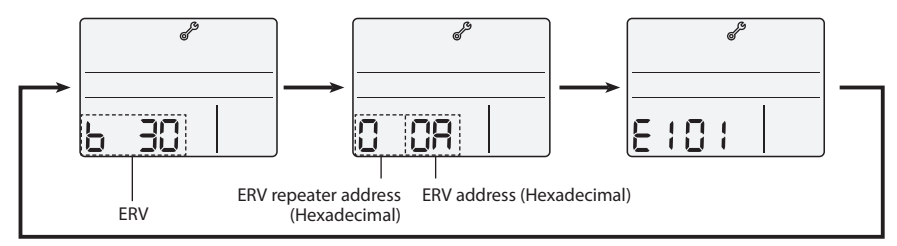

#### When an error occurs in ERV wired remote controller

Only an error code is displayed. (No address is displayed.) Example : Error 601 has occurred at your ERV wired remote controller.

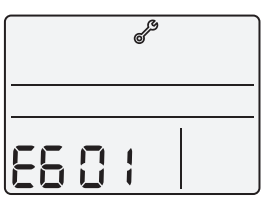

## Error codes of ERV wired remote controller

Caution

| Indication | Description                                                                                                    |
|------------|----------------------------------------------------------------------------------------------------|
| 604        | Tracking between ERV wired remote controller and ERV is not completed within 3 minutes.                                                                                                 |
| 609        | Indoor unit is not installed when external interlock function is executed.                                                                                                    |
| 6 18       | <ul> <li>The maximum number of installation is exceeded. (Maximum:16)</li> <li>Reset is required after checking the number of installed devices.</li> </ul>                             |
| 627        | Error on installation of slave ERV wired remote controller (When more than 2 slave ERV wired remote controllers are installed.)                                                         |
| 503        | Communication error between master ERV wired remote controller and slave ERV wired remote controller                                                                                    |
| 60 (       | Communication error between ERV wired remote controller and ERV/indoor units (After completing the tracking of ERV wired remote controller, communication does not work for 3 minutes.) |
| 654        | EEPROM error                                                                                                    |
| . Refer to | the installation manual of each device for error codes of ERVs.                                                                                                    |

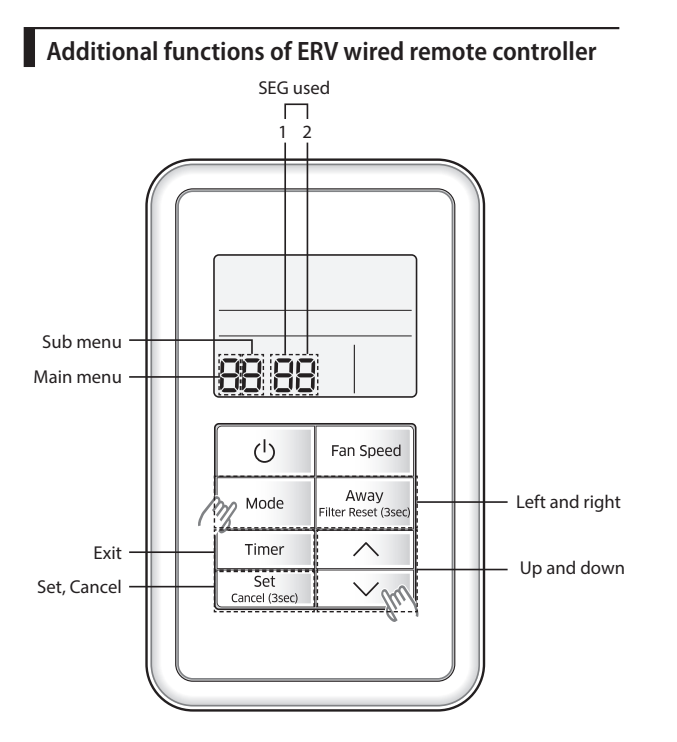

- 1. If you want to use the various additional functions for the ERV wired remote controller, press the Mode and  $\checkmark$  buttons at the same time for more than three seconds.
- > You will enter the additional function settings, and the main menu is displayed.
- 2. Refer to the list of additional functions for the ERV wired remote controller on the next page, and select the desired menu.
- ► Using the // buttons, select a main menu number and press the Away button to enter the sub-menu setting screen.
- ► Using the *//* buttons, select a sub-menu number and press the **Away** button to enter data setting screen.
- ▶ When you enter the setting stage, the current setting is displayed.
- Refer to the chart for data settings.
- ▶ Using the ∧/∨ buttons, select the settings and press the **Away** button to move to the next setting.
- Press the **Set** button to save the settings and exit to the sub-menu setting screen.
- Press the **Timer** button to exit to normal mode.
- - While setting the data, press the **Mode** or **Away** button to move the digit of SEG.
- If you press the **Timer** button while your are setting data, you can exit to the sub-menu setting stage without saving your changes.

## Installation/service setting mode

e

Note

• If communication initialization is needed after the setting, the system resets automatically and communication is initialized.

| Main<br>menu | Sub<br>menu |                           | Factory<br>setting                                                               | Page<br>number                         | Range  | Remarks                                                                     |  |
|--------------|-------------|---------------------------|----------------------------------------------------------------------------------|----------------------------------------|--------|-----------------------------------------------------------------------------|--|
|              | 1           |                           | Reset to default value<br>of ERV wired remote<br>controller option setting       | 0                                      | 1      | 0-Disuse, 1-Reset                                                           |  |
| 0            | 2           | Reset                     | Reset to factory setting<br>of ERV wired remote<br>controller                    | 0                                      | 1      | 0-Disuse, 1-Reset                                                           |  |
|              | 3           |                           | Power Master Reset 3)*                                                           | 0                                      | 1      | 0-Disuse, 1-Reset                                                           |  |
|              | 4           |                           | Addressing Reset                                                                 | 0                                      | 1      | 0-Disuse, 1-Reset                                                           |  |
|              | 1           |                           | Checking the number of<br>connected indoor units                                 | 0                                      | 1      | 0~16 EA                                                                     |  |
|              | 2           | Information               | Checking the number of connected ERVs                                            | 0                                      | 1      | 0~16 EA                                                                     |  |
| 1            | 3           | on ERV<br>wired<br>remote | Checking the Micom<br>code of ERV wired remote<br>controller                     | none                                   | 3      | Micom code                                                                  |  |
|              | 4           | controller                | Checking the program<br>version information<br>of ERV wired remote<br>controller | none                                   | 3      | Modified date                                                               |  |
|              | 1           |                           | Target                                                                           | ERV View<br>Master                     | 3      | Address of<br>registerd devices /<br>hexadecimal 5)*                        |  |
|              | 2           |                           | Setting/checking main<br>address                                                 | Main<br>address of<br>target           | 1      | Main address<br>(00H~4FH/<br>hexadecimal)                                   |  |
|              | 3           | Setting                   | Setting/checking RMC<br>address                                                  | RMC<br>address of<br>target            | 1      | Group address<br>(00H~FEH/<br>hexadecimal) 4*                               |  |
| 2            | 4           | address/<br>option 2)*    | Setting/checking product option                                                  | Basic option<br>of target              | 10 1)* | Option code of indoor units or ERVs                                         |  |
|              | 5           |                           | Setting/Checking<br>installation option 1                                        | Installation<br>option of<br>target    | 10 1)* | Refer to the<br>installation manual<br>of connected<br>indoor units or ERVs |  |
|              | 6           |                           | Setting/Checking<br>installation option 2                                        | Installation(2)<br>option of<br>target | 10 1)* | Refer to the<br>installation manual<br>of connected<br>indoor units or ERVs |  |

| Main<br>menu | Sub<br>menu |                                                               | Function                                    | Factory<br>setting         | Page<br>number | Range                                                 | Remarks |
|--------------|-------------|---------------------------------------------------------------|---------------------------------------------|----------------------------|----------------|-------------------------------------------------------|---------|
| 3            | 1           | Setting/                                                      | Setting/checking indoor<br>unit View Master | Indoor unit<br>View Master | 3              | Address of<br>registered devices /<br>hexadecimal 5)* | None    |
|              | 2           | View Master                                                   | Setting/checking ERV<br>View Master         | ERV View<br>Master         | 3              | Address of<br>registered devices /<br>hexadecimal 5)* |         |
|              | 1           | Setting/<br>checking                                          | ERV wired remote<br>controller Master/Slave | 0                          | 1              | 0-Master, 1-Slave                                     |         |
| 4 2          | 2           | optional<br>functions of<br>ERV wired<br>remote<br>controller | Use of external interlock                   | 0                          | 1              | 0-Disuse, 1-Use                                       |         |
|              | 1           |                                                               | Exhaust RPM                                 | none                       | 2              | 0~9999                                                |         |
|              | 2           |                                                               | Intake RPM                                  | none                       | 2              | 0~9999                                                |         |
|              | 3           |                                                               | Indoor temperature                          | none                       | 1              | 0~99                                                  |         |
|              | 4           |                                                               | Outdoor temperature                         | none                       | 1              | 0~99                                                  |         |
| -            | 5           | Setting/                                                      | Indoor humidity                             | none                       | 1              | 0~99                                                  |         |
| 5            | 6           | ERV                                                           | Outdoor himidity                            | none                       | 1              | 0~99                                                  |         |
|              | 7           |                                                               | CO <sub>2</sub> sensor                      | none                       | 2              | 0~9999                                                |         |
|              | 8           |                                                               | Fan step 6)*                                | none                       | 1              | 0~31                                                  |         |
|              | 9           |                                                               | Exhaust fan step                            | none                       | 1              | 0~31                                                  |         |
|              | A           |                                                               | Intake fan step                             | none                       | 1              | 0~31                                                  |         |

1)\* The total option codes are 24 digits. You can set six digits at a time and it is distinguished by page number. Press the **Timer** button to go to the next page.

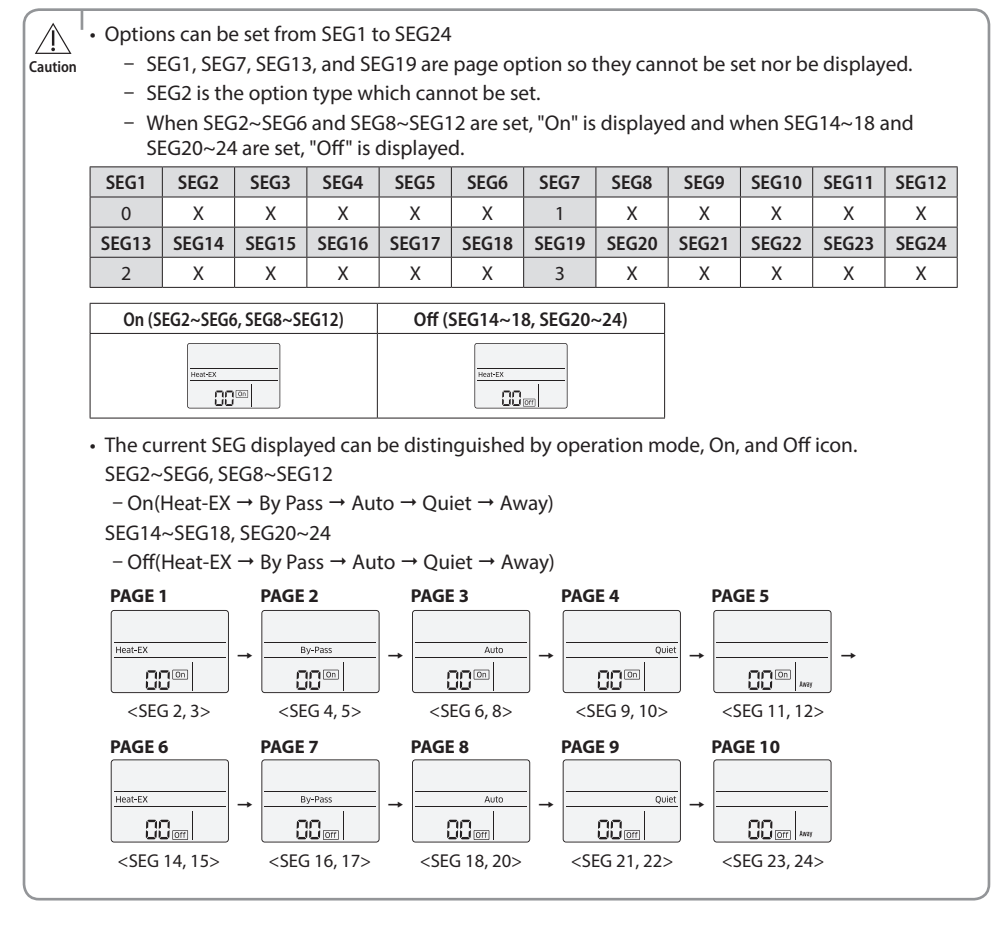

- 2)\* When setting the address or option, you can set the target device with sub menu no.1.
- 3)\* Power Master Reset is a setting needed to supply optimized power to ERV wired remote controller when multiple indoor units or ERVs are connected to ERV wired remote controller in a group.
- 4)\* RMC(1) : 0~F / RMC(2) : 0~F (hexadecimal) When RMC(1) is F, RMC(2) can be set up to E. (RMC(1) : Group channel, RMC(2) : Group address)
- 5)\* Displaying address of ERVs (hexadecimal display)

e.g. 30 00 0B

6)\* Fan step setting is available only when one ERV is connected.

|      | Address is displayed in hexadecimal. Refer to the table below. |         |             |         |             |         |             |         |             |         |
|------|----------------------------------------------------------------|---------|-------------|---------|-------------|---------|-------------|---------|-------------|---------|
| Note | Hexadecimal                                                    | Decimal | Hexadecimal | Decimal | Hexadecimal | Decimal | Hexadecimal | Decimal | Hexadecimal | Decimal |
|      | 00                                                             | 0       | 10          | 16      | 20          | 32      | 30          | 48      | 40          | 64      |
|      | 01                                                             | 1       | 11          | 17      | 21          | 33      | 31          | 49      | 41          | 65      |
|      | 02                                                             | 2       | 12          | 18      | 22          | 34      | 32          | 50      | 42          | 66      |
|      | 03                                                             | 3       | 13          | 19      | 23          | 35      | 33          | 51      | 43          | 67      |
|      | 04                                                             | 4       | 14          | 20      | 24          | 36      | 34          | 52      | 44          | 68      |
|      | 05                                                             | 5       | 15          | 21      | 25          | 37      | 35          | 53      | 45          | 69      |
|      | 06                                                             | 6       | 16          | 22      | 26          | 38      | 36          | 54      | 46          | 70      |
|      | 07                                                             | 7       | 17          | 23      | 27          | 39      | 37          | 55      | 47          | 71      |
|      | 08                                                             | 8       | 18          | 24      | 28          | 40      | 38          | 56      | 48          | 72      |
|      | 09                                                             | 9       | 19          | 25      | 29          | 41      | 39          | 57      | 49          | 73      |
|      | 0A                                                             | 10      | 1A          | 26      | 2A          | 42      | 3A          | 58      | 4A          | 74      |
|      | OB                                                             | 11      | 1B          | 27      | 2B          | 43      | 3B          | 59      | 4B          | 75      |
|      | 0C                                                             | 12      | 1C          | 28      | 2C          | 44      | 3C          | 60      | 4C          | 76      |
|      | 0D                                                             | 13      | 1D          | 29      | 2D          | 45      | 3D          | 61      | 4D          | 77      |
|      | 0E                                                             | 14      | 1E          | 30      | 2E          | 46      | 3E          | 62      | 4E          | 78      |
|      | 0F                                                             | 15      | 1F          | 31      | 2F          | 47      | 3F          | 63      | 4F          | 79      |

## The example of setting ERV wired remote controller options

- Press the Mode and V buttons at the same time for more than 3 seconds.
  When main menu is displayed, press the A or V button to select no.5.
- 2. Press the Away button to select the number you will set on the sub menu.
- ▶ Press the ∧ or ∨ button to select no.1

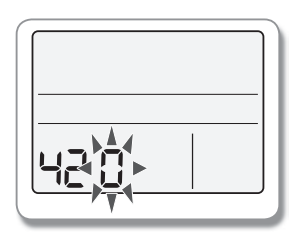

- 3. Press the Away button to enter the data setting stage.
- ▶ When you enter the setting stage, the current setting is displayed.

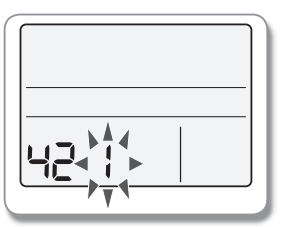

- 4. Press the  $\land$  or  $\checkmark$  button to select no.1
- ▶ The status of external interlock changes from "Disuse" to "Use".

- 5. Press the Set button to complete the option settings.
- Save the setting value and exit to sub menu.
- 6. Press the Timer button to exit to normal mode.

## Memo

ENGLISH-21

## SAMSUNG